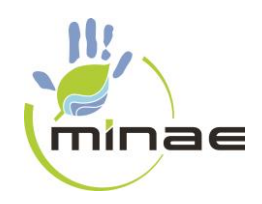

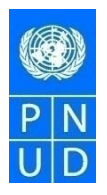

### PROYECTO

### MANEJO INTEGRAL DE PCB EN COSTA RICA

#### MANUAL DE INSCRIPCIÓN PARA EL USUARIO EN EL CUMPLIMIENTO DEL "REGLAMENTO PARA LA IDENTIFICACIÓN Y ELIMINACIÓN AMBIENTALMENTE SEGURA DE LOS BIFENILOS POLICLORADOS"

DECRETO EJECUTIVO N° 40697

SAN JOSÉ, MAYO 2018

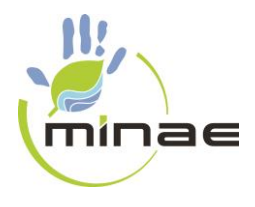

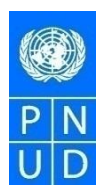

# Contenido

| I.  | Intr   | oducción                                                                                   | 3            |
|-----|--------|--------------------------------------------------------------------------------------------|--------------|
| 1-  | Reg    | ISTRO PARA EMPRESAS QUE PRESTAN SERVICIO DE GENERACIÓN Y DISTRIBUCIÓN DE ENERGÍA ELÉCTRI   | <b>CA</b> .4 |
| 1   | 1      | Pasos de registro en línea con firma digital                                               | 4            |
| 1   | 2      | Pasos de registro en línea sin firma digital                                               | 8            |
| 2-  | Reg    | ISTRO PARA PROPIETARIOS PRIVADOS O PÚBLICOS DE EQUIPO QUE UTILICE ACEITE DIELÉCTRICO QUE N | 0            |
| PRE | STEN S | SERVICIO DE GENERACIÓN Y/O DISTRIBUCIÓN DE ENERGÍA ELÉCTRICA                               | 10           |
| 2   | 2.1    | Pasos de registro en línea con firma digital                                               | 11           |
| 2   | .2     | Pasos de registro en línea sin firma digital                                               | 14           |

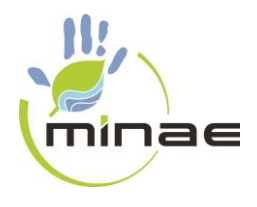

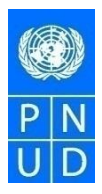

## Tabla de Ilustraciones

| Ilustración 1. Casilla de solicitud de registro con firma digital                       | 4  |
|-----------------------------------------------------------------------------------------|----|
| Ilustración 2. Casilla de registro mediante firma digital                               | 5  |
| Ilustración 3. Casilla de descarga del documento en PDF                                 | 6  |
| Ilustración 4. Documento con firma digital impresa                                      | 6  |
| Ilustración 5. Ventana con casillas para adjuntar el documento en PDF y enviarlo        | 7  |
| Ilustración 6. Casilla de solicitud de registro sin firma digital                       | 8  |
| Ilustración 7. Casilla de registro sin firma digital.                                   | 9  |
| Ilustración 8. Ventana con casillas para la descarga de la solicitud en PDF y el envío  | 9  |
| Ilustración 9. Casilla de solicitud de registro con firma digital                       | 11 |
| Ilustración 10. Casilla de registro mediante firma digital                              | 12 |
| Ilustración 11. Casilla de descarga del documento en PDF                                | 12 |
| Ilustración 12. Documento con firma digital impresa                                     | 13 |
| Ilustración 13. Ventana con casillas para adjuntar el documento en PDF y enviarlo       | 14 |
| Ilustración 14. Casilla de solicitud de registro sin firma digital                      | 15 |
| Ilustración 15. Casilla de registro sin firma digital.                                  | 15 |
| Ilustración 16. Ventana con casillas para la descarga de la solicitud en PDF y el envío | 16 |

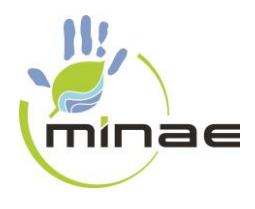

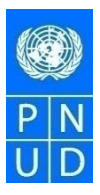

# I. Introducción

Con fundamento en el Decreto Ejecutivo N°40697-"Reglamento para la identificación y eliminación ambientalmente segura de Bifenilos Policlorados" (PCB por sus siglas en Inglés), se estable el siguiente manual de procedimientos para el registro en línea con el objetivo de apoyar a toda persona física o jurídica, pública o privada, que sea propietaria de equipos que contengan aceites dieléctricos que deben inscribirse ante la Dirección de Gestión de Calidad Ambiental (DIGECA)

En el presente documento se diferencia dos tipos de registrantes, donde el usuario deberá seleccionar cual es la forma de inscripción que le corresponde según las características de su representada. A continuación se describen los dos tipos de registrantes:

**El primer caso:** Corresponde al registro en línea para las empresas generadoras y distribuidoras de energía eléctrica que prestan servicio de generación y distribución de energía eléctrica. Este manual describe cómo puede hacer la inscripción de dos maneras; ya sea con firma digital según la sección 1.1 o sin firma digital según la sesión 1.2.

**El segundo caso:** Corresponde al registro en línea para propietarios privados o públicos de equipo que utilice aceite dieléctrico que no presten servicio de generación y/o distribución de energía eléctrica. Este manual describe cómo puede hacer la inscripción; ya sea con firma digital según la sección 2.1 o sin firma digital según la sesión 2.2. Las empresas hidroeléctricas se clasifican en este segundo caso.

En caso de que tenga alguna duda o consulta puede comunicarse a los teléfonos: 22330356, 22583272 y 22585820 o a los correos: <u>cmora@minae.go.cr</u>, <u>aortiz@minaet.go.cr</u>, <u>mrivera@minae.go.cr</u>, <u>digeca@minae.go.cr</u>

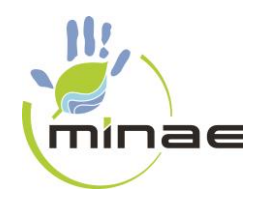

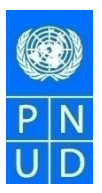

### 1- REGISTRO PARA EMPRESAS QUE PRESTAN SERVICIO DE GENERACIÓN Y DISTRIBUCIÓN DE ENERGÍA ELÉCTRICA

Las personas físicas o jurídicas, públicas o privadas, que son propietarias de equipos que contengan aceite dieléctrico y/o aceites y residuos que contengan, puedan o estén contaminados con PCB, y que presten servicios de generación y distribución de energía eléctrica deben registrarse ante la Digeca. Los pasos a seguir son los siguientes.

#### 1.1 Pasos de registro en línea con firma digital

- a) El representante de la empresa que tiene personería jurídica o la persona física debe ingresar al Sistema de Información COP por medio de la dirección: <u>cops.digeca.go.cr</u>
- b) Una vez que ha ingresado al sistema de información COP, seleccione la casilla "SOLICITUD DE REGISTRO" ubicada en la parte inferior del Menú, según se muestra en la ilustración 1.

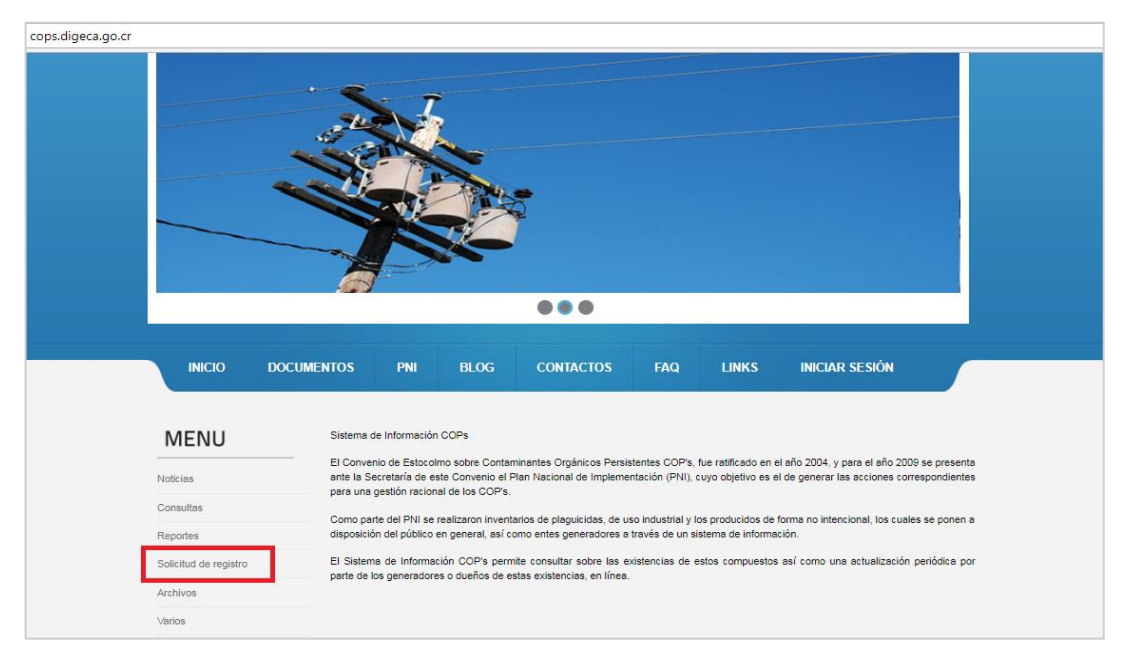

Ilustración 1. Casilla de solicitud de registro con firma digital

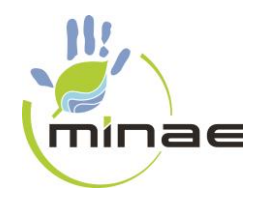

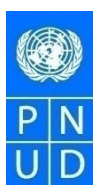

 c) En la siguiente ventana, proceda a realizar el registro, seleccionando la casilla ubicada en la parte superior derecha "TIENE FIRMA DIGITAL", y completando la información solicitada. La ilustración 2 muestra los datos que debe ingresar.

| cops.digeca.go.cr/solicitud.aspx |                                                                                            |  |  |  |  |  |  |
|----------------------------------|--------------------------------------------------------------------------------------------|--|--|--|--|--|--|
| MENU                             | SOLICITUD DE REGISTRO PARA EL SISTEMA DE INFORMACION COPS.                                 |  |  |  |  |  |  |
| Noticias                         | Tiene firma digital? 🖉 Si                                                                  |  |  |  |  |  |  |
| Consultas                        |                                                                                            |  |  |  |  |  |  |
| Reportes                         | Cédula Jurídica                                                                            |  |  |  |  |  |  |
| Solicitud de registro            | Cédula Persona Física                                                                      |  |  |  |  |  |  |
| Archivos                         | Cédula:<br>Dirección:                                                                      |  |  |  |  |  |  |
| Varios                           | Teléfono:                                                                                  |  |  |  |  |  |  |
|                                  | Representante legal: Lugar para notificaciones:                                            |  |  |  |  |  |  |
|                                  | Correo electrónico:                                                                        |  |  |  |  |  |  |
|                                  |                                                                                            |  |  |  |  |  |  |
|                                  | Nombre del usuario: Número de cédula: Correo: Rol:                                         |  |  |  |  |  |  |
|                                  |                                                                                            |  |  |  |  |  |  |
|                                  |                                                                                            |  |  |  |  |  |  |
|                                  |                                                                                            |  |  |  |  |  |  |
|                                  |                                                                                            |  |  |  |  |  |  |
|                                  | Descargue solicitud en PD                                                                  |  |  |  |  |  |  |
|                                  | Adjunte solicitud en PDF con firma digital Seleccionar archivo Ningún archivo seleccionado |  |  |  |  |  |  |
|                                  | Enviar                                                                                     |  |  |  |  |  |  |

Ilustración 2. Casilla de registro mediante firma digital

d) Una vez que ha completado el formulario, lo puede descargar en formato PDF oprimiendo la casilla "DESCARGE SOLICITUD EN PDF" en su computadora, tal como se muestra en la ilustración 3.

| INICIO                | DOCUMENTOS               | PNI                            | BLOG      | CONTACTOS             | FAQ             | LINKS        | INICIAR SESIÓN |
|-----------------------|--------------------------|--------------------------------|-----------|-----------------------|-----------------|--------------|----------------|
| Noticias              | Tiene firm               | a digital?                     | 🖉 si      |                       |                 |              |                |
| Consultas             |                          |                                |           |                       |                 |              |                |
| Reportes              | Nombre d                 | e la empresa:                  | 0 0       | édula Jurídica        |                 |              |                |
| Solicitud de registro |                          |                                | 0 0       | édula Persona Física  |                 |              |                |
| Archivos              | Cédula:<br>Dirección     |                                |           |                       |                 |              |                |
| Varios                | Teléfono:                |                                |           |                       |                 |              |                |
|                       | Lugar par                | a notificaciones               | s:        |                       |                 |              |                |
|                       | Correo ele<br>Adjuntar p | ectrónico:<br>personería juríd | ica: Sele | ccionar archivo Ningu | ín archivo sele | ccionado     |                |
|                       |                          |                                |           |                       | DATOS DE        | LOS USUARIOS | 5.             |
|                       | Nombre d                 | el usuario:                    |           | Número de cédula:     | Correo:         |              | Rol:           |
|                       |                          |                                |           |                       |                 |              |                |
|                       |                          |                                |           |                       |                 |              |                |
|                       |                          |                                |           |                       |                 |              |                |

Ilustración 3. Casilla de descarga del documento en PDF

 e) Luego abra el documento PDF generado (ilustración 4) y fírmelo digitalmente con la herramienta correspondiente. Guarde el nuevo documento firmado en su computadora.

| COP<br>sector Covertor<br>pelicon (FON) | PS, Sistema de Información | para Gestión de Comp<br>Solicitud de Registro | uestos Orgánicos Persistent | es innae |
|-----------------------------------------|----------------------------|-----------------------------------------------|-----------------------------|----------|
| Nombre de la empresa: La                | prueba                     |                                               |                             |          |
| Cédula Jurídica: 1-                     | 002-458962                 |                                               |                             |          |
| Dirección: San Jose                     |                            |                                               |                             |          |
| Teléfono: 2222-22                       |                            |                                               |                             |          |
| Representante Legal:                    | Samuel Desconocido         |                                               |                             |          |
| Lugar para notificaciones:              | sdesconocido@hotmail.com   |                                               |                             |          |
| Correo Empresa:                         | sdesconocido@hotmail.com   |                                               |                             |          |
| Usuarios a registrar:                   |                            |                                               |                             |          |
| Nombre                                  |                            | Cédula                                        | Correo                      | Rol      |
|                                         |                            |                                               |                             |          |
|                                         |                            |                                               |                             |          |
|                                         |                            |                                               |                             |          |

Ilustración 4. Documento con firma digital impresa

1

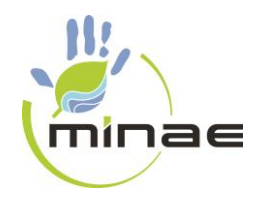

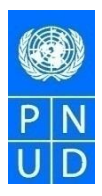

 f) En la misma ventana encontrará la casilla "SELECCIONAR ARCHIVO" localice el archivo guardado previamente en su computadora para que este se adjunte. (Ver ilustración 5).

| MENU                  |                               | SOLICITU | D DE REGISTRO PARA  | A EL SISTEMA   | DE INFORMACI | ON COPS.                              |
|-----------------------|-------------------------------|----------|---------------------|----------------|--------------|---------------------------------------|
| Noticias              | Tiene firma digital?          | 🗹 Si     |                     |                |              |                                       |
| Consultas             |                               |          |                     |                |              |                                       |
| Reportes              | Nombre de la empresa:         | Cédu     | la Jurídica         |                |              |                                       |
| Solicitud de registro |                               | Cédu     | ula Persona Física  |                |              |                                       |
| Archivos              | Cédula:                       |          |                     |                |              |                                       |
| Varios                | Teléfono:                     |          |                     |                |              |                                       |
|                       | Representante legal:          |          |                     |                |              |                                       |
|                       | Correo electrónico:           |          |                     |                |              |                                       |
|                       | Adjuntar personería jurídica: | Selecc   | ionar archivo Ningú | n archivo sele | eccionado    |                                       |
|                       |                               |          |                     | DATOS DE       | LOS USUARIOS | S.                                    |
|                       | Nombre del usuario:           |          | Número de cedula: 0 | Correo:        |              | Rol:                                  |
|                       |                               |          |                     |                |              | T                                     |
|                       |                               |          | -                   |                |              | <b></b>                               |
|                       |                               |          |                     |                |              |                                       |
|                       |                               |          |                     |                |              | · · · · · · · · · · · · · · · · · · · |
|                       |                               |          |                     |                |              |                                       |

Ilustración 5. Ventana con casillas para adjuntar el documento en PDF y enviarlo

 g) Por último, oprima la casilla "ENVIAR" (Ver ilustración 5) que se ubica en la parte inferior derecha de la ventana.

Una vez completados los pasos anteriores, se da por concluido el proceso de inscripción ante la DIGECA. Aparecerá un mensaje en el sistema que indica que su inscripción fue realizada con "ÉXITO".

La información sobre los usuarios y claves se le enviará al correo de cada usuario.

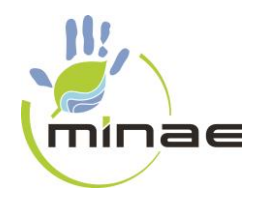

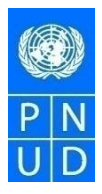

#### 1.2 Pasos de registro en línea sin firma digital

- a) El representante de la empresa que tiene personería jurídica o la persona física debe ingresar al Sistema de Información COP por medio de la dirección: <u>cops.digeca.go.cr</u>
- b) Una vez que ha ingresado al sistema de información COP, seleccione la casilla "SOLICITUD DE REGISTRO" ubicada en la parte inferior del Menú, según se muestra en la ilustración 6.

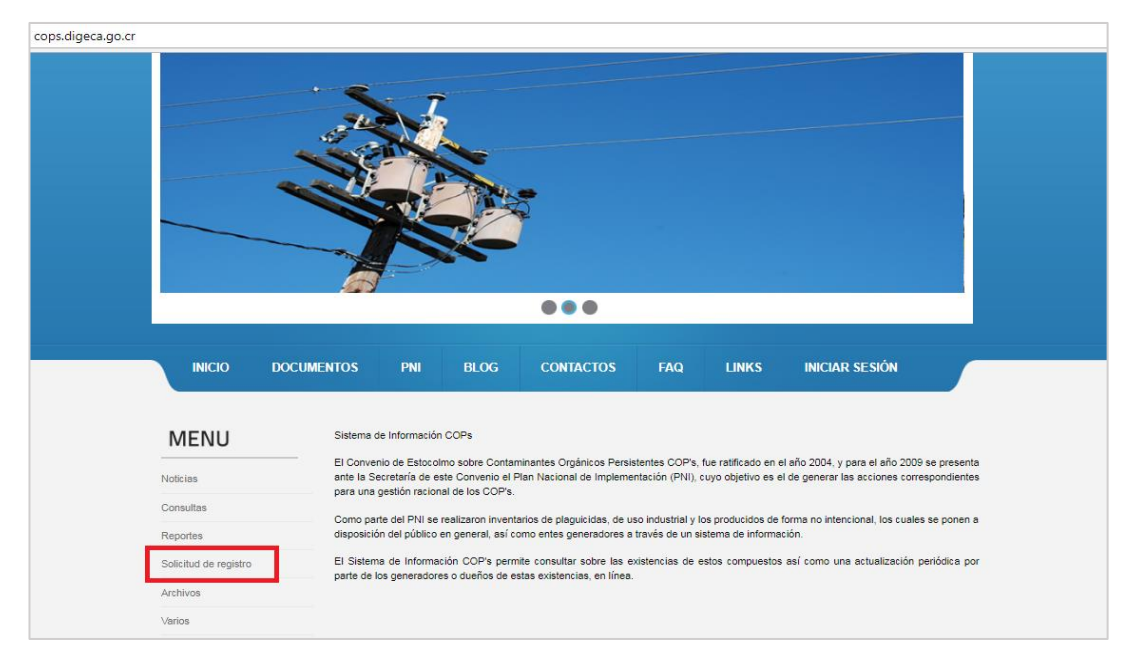

Ilustración 6. Casilla de solicitud de registro sin firma digital

 c) En la siguiente ventana, proceda a realizar el registro, completando la información solicitada. (Ver ilustración 7). Luego oprima el botón ENVIAR.

| ае                    |                                                      |                                                                                           |   |
|-----------------------|------------------------------------------------------|-------------------------------------------------------------------------------------------|---|
| Noticias              |                                                      |                                                                                           | _ |
| Consulta equipo       |                                                      |                                                                                           |   |
| Reportes              | Nombre de la empresa:                                | Cédula Jurídica                                                                           |   |
| Guía para registro    |                                                      | Cédula Persona Física                                                                     |   |
| Solicitud de registro | Cédula:                                              |                                                                                           |   |
| Varios                | Dirección:<br>Teléfono:                              |                                                                                           |   |
|                       | Representante legal:                                 |                                                                                           |   |
|                       | Lugar para notificaciones:                           |                                                                                           |   |
|                       | Correo electrónico:<br>Adjuntar personería jurídica: | Seleccionar archivo Ningún archivo seleccionado                                           |   |
|                       |                                                      |                                                                                           |   |
|                       | Nombre del usuario:                                  | Número de dédula: Correo: Rol:                                                            |   |
|                       |                                                      |                                                                                           |   |
|                       |                                                      |                                                                                           |   |
|                       |                                                      |                                                                                           |   |
|                       |                                                      |                                                                                           |   |
|                       |                                                      |                                                                                           |   |
|                       | Sitics:                                              | (Lugares donde se ubican los eculpos, ejempo: Plantel Central, Taller mantenimento, etc.) |   |
|                       |                                                      |                                                                                           |   |
|                       | L                                                    |                                                                                           |   |
|                       |                                                      |                                                                                           |   |
|                       |                                                      |                                                                                           |   |
|                       |                                                      |                                                                                           |   |
|                       |                                                      |                                                                                           |   |
|                       |                                                      |                                                                                           |   |
|                       | Enviar                                               |                                                                                           |   |

Ilustración 7. Casilla de registro sin firma digital.

d) Una vez que ha completado el formulario, lo puede descargar en formato PDF oprimiendo la casilla "DESCARGE SOLICITUD EN PDF" en su computadora, dicha casilla <u>aparecerá hasta que se haya oprimido el botón de enviar (Ver ilustración 14)</u>.

| loticias             | nene nima orgitar:            | <u> </u>       |                 |                         |              |   |
|----------------------|-------------------------------|----------------|-----------------|-------------------------|--------------|---|
| Consultas            |                               |                |                 |                         |              |   |
| leportes             | Nombre de la empresa:         | La prueba de o | 0               |                         |              |   |
|                      |                               | Cedula Juridi  | ca<br>na Física |                         |              |   |
| olicitud de registro |                               |                |                 |                         |              |   |
| rchivos              | Cédula:                       | 3-102-30058    |                 |                         | -            |   |
| arios                | Dirección:                    | Desamparados   |                 |                         |              |   |
| 1103                 | Teléfono:                     | 2222-2222      |                 |                         |              |   |
|                      | Representante legal:          | Pedro Sin Nom  | bre             |                         |              |   |
|                      | Correo electrónico:           | psin@omail.com | 77              |                         |              |   |
|                      | Adjuntar personería jurídica: | Seleccionar ar | chivo Nina      | ún archivo seleccionado |              |   |
|                      |                               |                |                 |                         |              |   |
|                      |                               |                |                 | DATOS DE LOS USUAR      | IOS.         |   |
|                      | Nombre del usuario:           | Num            | aro de cedula:  | Correo:                 | Rol:         | - |
|                      | 20000                         | 1-20           | 09-1111         | xxxxxggmail.com         | Registration | ÷ |
|                      |                               |                |                 | [                       |              | ÷ |
|                      |                               |                |                 |                         |              | • |
|                      |                               |                |                 |                         |              |   |
|                      |                               |                |                 |                         |              | • |

Ilustración 8. Ventana con casillas para la descarga de la solicitud en PDF y el envío

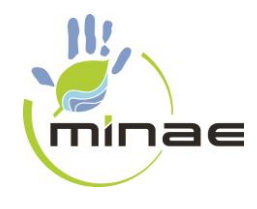

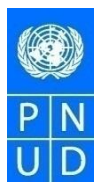

- e) Debe imprimir y firmar el formulario.
- f) El documento debe ser autenticado por un abogado, a menos que se presente en persona en las oficinas de la Digeca y firme el mismo delante de un funcionario de DIGECA.
- g) Debe presentar el formulario firmado y autenticado, con una copia de la personería jurídica o la cédula, en el caso de las personas físicas, se envía todo al correo <u>digeca@minae.go.cr</u> o en las oficinas de la Dirección de Gestión de Calidad Ambiental ubicada en Calle 9-9 bis, Avenida 18, casa 935, San José (Costado norte Liceo de Costa Rica contiguo a Autos Mío).

Una vez completados todos los pasos anteriores, se da por concluido el proceso de inscripción ante la DIGECA. El sistema le indica que su inscripción se ha realizado con ÉXITO.

La información sobre los usuarios y claves se le enviará al correo de cada usuario.

### 2- REGISTRO PARA PROPIETARIOS PRIVADOS O PÚBLICOS DE EQUIPO QUE UTILICE ACEITE DIELÉCTRICO QUE NO PRESTEN SERVICIO DE GENERACIÓN Y/O DISTRIBUCIÓN DE ENERGÍA ELÉCTRICA

Las personas físicas o jurídicas, públicas o privadas, que son propietarios y que no presten servicios de generación y/o distribución de energía eléctrica deberán registrarse ante la Digeca, para lo cual deberán presentar:

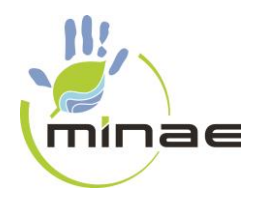

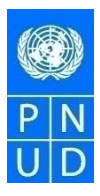

#### 2.1 Pasos de registro en línea con firma digital

- a) El representante de la empresa que tiene personería jurídica o la persona física debe ingresar al Sistema de Información COP por medio de la dirección: <u>cops.digeca.go.cr</u>
- b) Una vez que ha ingresado al sistema de información COP, seleccione la casilla "SOLICITUD DE REGISTRO" ubicada en la parte inferior del Menú, según se muestra en la ilustración 8.

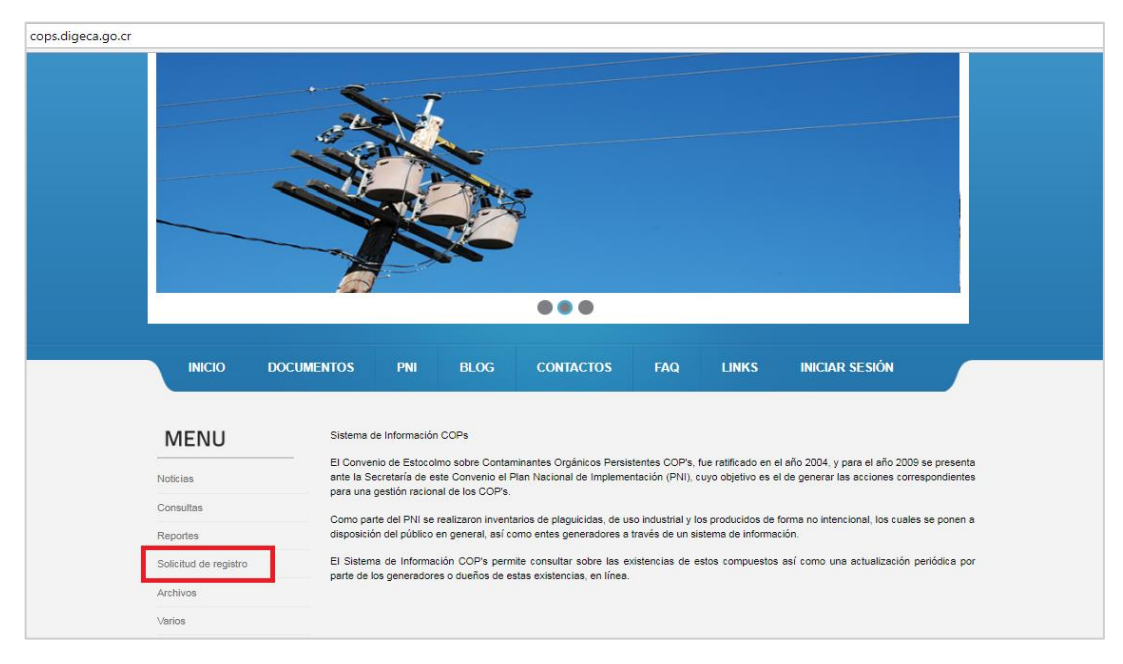

Ilustración 9. Casilla de solicitud de registro con firma digital

c) En la siguiente ventana, proceda a realizar el registro, seleccionando la casilla ubicada en la parte superior derecha "TIENE FIRMA DIGITAL", y completando la información solicitada. La ilustración 9 muestra los datos que debe ingresar.

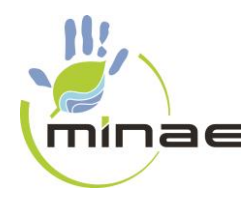

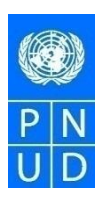

| cops.digeca.go.cr/solicitud.aspx |                                                            |            |                   |                          |                                       |  |
|----------------------------------|------------------------------------------------------------|------------|-------------------|--------------------------|---------------------------------------|--|
| MENU                             | SOLICITUD DE REGISTRO PARA EL SISTEMA DE INFORMACION COPS. |            |                   |                          |                                       |  |
| Noticias                         | Tiene firma digital?                                       | 🗹 Si       |                   |                          |                                       |  |
| Consultas                        |                                                            |            |                   |                          |                                       |  |
| Reportes                         | Nombre de la empresa:                                      | Cédula     | Jurídica          |                          |                                       |  |
| Solicitud de registro            |                                                            | Cédula     | Persona Física    |                          |                                       |  |
| Archivos                         | Cédula:<br>Dirección:                                      |            |                   |                          |                                       |  |
| Varios                           | Teléfono:<br>Representante local:                          |            |                   |                          |                                       |  |
|                                  | Lugar para notificaciones:                                 |            |                   |                          |                                       |  |
|                                  | Correo electrónico:<br>Adjuntar personería jurídica:       | Seleccion  | ar archivo Ningi  | ún archivo seleccionado  |                                       |  |
|                                  |                                                            |            |                   | DATOS DE LOS USUARI      | OS.                                   |  |
|                                  | Nombre del usuario:                                        |            | Número de cédula: | Correo:                  | Rol:                                  |  |
|                                  |                                                            |            |                   |                          |                                       |  |
|                                  |                                                            |            |                   |                          | · · · · · · · · · · · · · · · · · · · |  |
|                                  |                                                            |            |                   |                          | <b>T</b>                              |  |
|                                  | Descargue solicitud en PD                                  |            |                   |                          |                                       |  |
|                                  | Adjunte solicitud en PDF con fin                           | ma digital |                   | Seleccionar archivo Ning | jún archivo seleccionado              |  |
|                                  | Enviar                                                     |            |                   |                          |                                       |  |

Ilustración 10. Casilla de registro mediante firma digital

 d) Una vez que ha completado el formulario, lo puede descargar en formato PDF oprimiendo la casilla "DESCARGE SOLICITUD EN PDF" en su computadora (Ver ilustración 11).

| INICIO E             | OCUMENTOS            | PNI                             | BLOG             | CONTACTOS             | FAQ           | LINKS          | INICIAR SESIÓN       |  |
|----------------------|----------------------|---------------------------------|------------------|-----------------------|---------------|----------------|----------------------|--|
|                      |                      |                                 |                  |                       |               |                |                      |  |
| MENU                 |                      |                                 | SOLICI           | TUD DE REGISTRO PARA  | A EL SISTEM   | A DE INFORMACI | DN COPS.             |  |
| oticias              | Tiene firm           | a digital?                      | 🗹 Si             |                       |               |                |                      |  |
| onsultas             | Nombra d             |                                 |                  |                       |               |                |                      |  |
| eportes              | Nombre d             | e la empresa.                   | ○ cé             | dula Jurídica         |               |                |                      |  |
| olicitud de registro |                      |                                 | © ¢€             | dula Persona Física   |               |                |                      |  |
| chivos               | Cédula:<br>Dirección |                                 |                  |                       |               |                |                      |  |
| arios                | Teléfono:            |                                 |                  |                       |               |                |                      |  |
|                      | Represen             | tante legal:                    |                  |                       |               |                |                      |  |
|                      | Lugar par            | a notificaciones:<br>ectrónico: |                  |                       | -             |                |                      |  |
|                      | Adjuntar p           | personería jurídi               | ca: Sele         | ccionar archivo Ningú | n archivo sel | eccionado      |                      |  |
|                      |                      |                                 |                  |                       | DATOS D       |                |                      |  |
|                      | Nombre d             | el usuario:                     |                  | Número de cédula: 0   | orreo:        | E LOS USUARIOS | Rol:                 |  |
|                      |                      |                                 |                  |                       |               |                | <b></b>              |  |
|                      |                      |                                 |                  |                       |               |                | · · · ·              |  |
|                      |                      |                                 |                  |                       |               |                |                      |  |
|                      |                      |                                 |                  |                       |               |                | T T                  |  |
|                      |                      |                                 |                  |                       |               |                | <b>T</b>             |  |
|                      | Descar               | gue solicitud e                 | n PD             |                       |               |                |                      |  |
|                      | Adjunte s            | olicitud en PDF                 | con firma digita | a (                   | Seleccionar   | archivo Ningúr | archivo seleccionado |  |
|                      | Envia                | r                               |                  |                       |               |                |                      |  |

Ilustración 11. Casilla de descarga del documento en PDF

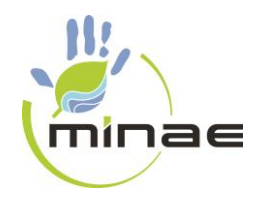

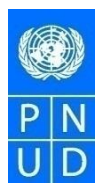

 e) Luego abra el documento PDF generado (Ver ilustración 11) y fírmelo digitalmente con la herramienta correspondiente. Guarde el nuevo documento firmado en su computadora.

| COPS, s                       | Sistema de Información p | para Gestión de Compue<br>Solicitud de Registro | estos Orgánicos Persistent | es innae |
|-------------------------------|--------------------------|-------------------------------------------------|----------------------------|----------|
| Nombre de la empresa: La prue | ba                       |                                                 |                            |          |
| Cédula Jurídica: 1-002-4      | 158962                   |                                                 |                            |          |
| Dirección: San Jose           |                          |                                                 |                            |          |
| Teléfono: 2222-22             |                          |                                                 |                            |          |
| Representante Legal:          | Samuel Desconocido       |                                                 |                            |          |
| Lugar para notificaciones:    | sdesconocido@hotmail.com |                                                 |                            |          |
| Correo Empresa:               | sdesconocido@hotmail.com |                                                 |                            |          |
| Usuarios a registrar:         |                          |                                                 |                            |          |
| Nombre                        |                          | Cédula                                          | Correo                     | Rol      |
|                               |                          |                                                 |                            |          |
|                               |                          |                                                 |                            |          |
|                               |                          |                                                 |                            |          |
|                               |                          |                                                 |                            |          |
|                               |                          |                                                 |                            |          |
|                               |                          |                                                 |                            |          |
|                               |                          |                                                 |                            |          |
|                               |                          |                                                 |                            |          |
|                               |                          |                                                 |                            |          |
|                               |                          |                                                 |                            |          |
|                               |                          |                                                 |                            |          |
|                               |                          |                                                 |                            |          |
|                               |                          |                                                 |                            |          |

Ilustración 12. Documento con firma digital impresa

 f) Adjunte la solicitud en PDF con firma digital en la casilla que dice "SELECCIONAR ARCHIVO" localice el archivo guardado previamente en su computadora para que este se adjunte y se envíe al administrador del sistema, (Ver ilustración 12).

| INICIO                | DOCUMENTOS            | PNI               | BLOG       | CONTACTOS             | FAQ            | LINKS         | INICIAR SESIÓN |
|-----------------------|-----------------------|-------------------|------------|-----------------------|----------------|---------------|----------------|
|                       | DOCUMENTOS            |                   | DECOU      | conneros              | 11453          | Links         | INCOM SESION   |
| MENU                  | Tiene fim             | na digital?       | SOLICI     | TOD DE REGISTRO PAR   | A EE SISTEMA   |               | UN COPS.       |
| Consultas             |                       |                   |            |                       |                |               |                |
| Reportes              | Nombre (              | le la empresa:    | ○ cé       | dula Jurídica         |                |               |                |
| Solicitud de registro |                       |                   | ○ Cé       | dula Persona Física   |                |               |                |
| Archivos              | Cédula:<br>Dirección  |                   |            |                       |                |               |                |
| Varios                | Teléfono:<br>Represer | tante legal:      |            |                       |                |               |                |
|                       | Lugar pa              | ra notificaciones | s:         |                       |                |               |                |
|                       | Adjuntar              | personería juríd  | lica: Sele | ccionar archivo Ningú | n archivo sele | ccionado      |                |
|                       | Menter                | tal uquaria:      |            | Número do oficiar     | DATOS DE       | ELOS USUARIOS | S.             |
|                       | Nombre                | ter usuano.       |            | Numero de cedula.     | Correo.        |               |                |
|                       |                       |                   |            |                       |                |               |                |
|                       |                       |                   |            |                       |                |               | · · · ·        |
|                       |                       |                   |            |                       |                |               |                |

Ilustración 13. Ventana con casillas para adjuntar el documento en PDF y enviarlo

g) Por último, oprima la casilla "ENVIAR" (Ver ilustración 5) que se ubica en la parte inferior derecha de la ventana.

Una vez completados todos los pasos anteriores, se da por concluido el proceso de inscripción ante la DIGECA. El sistema le indica que su inscripción se ha realizado con "ÉXITO".

La información sobre los usuarios y claves se le enviará al correo de cada usuario.

#### 2.2 Pasos de registro en línea sin firma digital

 a) El representante de la persona jurídica o la persona física debe ingresar al Sistema de Información COP por medio de la dirección <u>cops.digeca.go.cr</u>

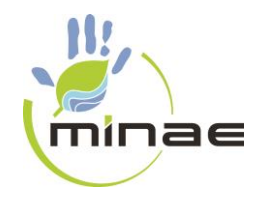

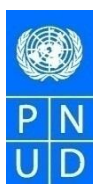

 b) Una vez que ha ingresado al sistema de información COP, seleccione la casilla "SOLICITUD DE REGISTRO" ubicada en la parte inferior del Menú (Ver ilustración 13).

|                                                                                            | 57                                                                                                    |                                                                                                    |                                                                                                    |                                                                                                    |                                                                                                    |                                                                       |
|--------------------------------------------------------------------------------------------|----------------------------------------------------------------------------------------------------|----------------------------------------------------------------------------------------------------|----------------------------------------------------------------------------------------------------|----------------------------------------------------------------------------------------------------|----------------------------------------------------------------------------------------------------|-----------------------------------------------------------------------|
|                                                                                            |                                                                                                    | -                                                                                                    |                                                                                                    |                                                                                                    |                                                                                                    |                                                                       |
|                                                                                            |                                                                                                    |                                                                                                    |                                                                                                    |                                                                                                    |                                                                                                    |                                                                       |
|                                                                                            |                                                                                                    |                                                                                                    |                                                                                                    |                                                                                                    |                                                                                                    |                                                                       |
|                                                                                            |                                                                                                    |                                                                                                    |                                                                                                    |                                                                                                    |                                                                                                    |                                                                       |
|                                                                                            |                                                                                                    |                                                                                                    |                                                                                                    |                                                                                                    |                                                                                                    |                                                                       |
|                                                                                            |                                                                                                    | •••                                                                                                    |                                                                                                    |                                                                                                    |                                                                                                    |                                                                       |
| INICIO DOG                                                                                 | cumentos pni                                                                                                    | BLOG CONTACTOS                                                                                                    | FAQ                                                                                                    | LINKS                                                                                                    | INICIAR SESIÓN                                                                                                    |                                                                       |
| INICIO DOO<br>MENU                                                                         | UMENTOS PNI<br>Sistema de Información                                                                                                    | BLOG CONTACTOS                                                                                                    | FAQ                                                                                                    | LINKS                                                                                                    | INICIAR SESIÓN                                                                                                    |                                                                       |
| INICIO DOC<br>MENU<br>Noticias                                                             | Sistema de Información<br>El Convenio de Estocol<br>ante la Secretaria de es<br>para una castrión acion                                                                                                    | BLOG CONTACTOS<br>I COPs<br>mo sobre Contaminantes Orgánicos P<br>ste Convenio el Plan Nacional de Impli<br>un de las COPS                                                                                                    | FAQ<br>ersistentes COP's, fur<br>ementación (PNI), cur                                                                                          | LINKS<br>re ratificado en e<br>ryo objetivo es e                                                               | INICIAR SESIÓN<br>Laño 2004, y para el año 20<br>de generar las acciones cor                                                                           | D9 se presenta<br>rrespondientes                                      |
| INICIO DOC<br>MENU<br>Noticias<br>Consultas                                                | Sistema de Información<br>El Convenio de Estocoli<br>ante la Secretaria de es<br>para una gestión racion<br>Como parte del Phil se:                                                                                                    | BLOG CONTACTOS<br>In COPs<br>Imo sobre Contaminantes Orgánicos P<br>ste Convenio el Plan Nacional de Imple<br>al de los COPs.<br>realizaron inventarios de oleguicidas :                                                                                                    | FAQ<br>ersistentes COP's, fut<br>ementación (PNI), cuj<br>te uso industrial v los                                                               | LINKS<br>er ratificado en e<br>nyo objetivo es e                                                               | INICIAR SESIÓN<br>Laño 2004, y para el año 20<br>de generar las acciones cor<br>orma no intencional, los cua                                           | D9 se presenta<br>rrespondientes<br>les se conen a                    |
| INICIO DO<br>MENU<br>Notrias<br>Consultas<br>Reportes                                      | Sistema de Información<br>El Convenio de Estocoli<br>ante la Secretaria de es<br>para una gestión racion<br>Como parte del PNI se<br>disposición del público d                                                                         | BLOG CONTACTOS<br>In COPs<br>Imo sobre Contaminantes Orgánicos P<br>sas Convenio el Plan Nacional de Imple<br>al de los COPs.<br>reelizaron inventarios de plaguicidas,<br>en general, así como entes generadoro                                                                                   | FAQ<br>ersistentes COP's, fui<br>mentación (PNI), cuy<br>Je uso industrial y los<br>as a través de un siste                                     | LINKS<br>e ratificado en e<br>eyo objetivo es e<br>s producidos de la<br>tema de informad                      | INICIAR SESIÓN<br>Laño 2004, y para el año 20<br>de generar las acciones cor<br>orma no intencional, los cual<br>tión.                                 | 29 se presenta<br>rrespondientes<br>les se ponen a                    |
| INICIO DO<br>MENU<br>Noticias<br>Consultas<br>Reportes<br>Solicitud de registro            | UMENTOS PNI<br>Sistema de Información<br>El Convenio de Estocoli<br>ante la Secretaria de es<br>para una gestión racion<br>Como parte del PNI se i<br>disposición del público de<br>El Sistema de Informac<br>aparte de los generadros | BLOG CONTACTOS<br>In COPs<br>Imo sobre Contaminantes Orgánicos P<br>ste Convenio el Plan Nacional de Imple<br>al de los COPs.<br>realizaron inventarios de plaguicidas,<br>en general, así como entes generadore<br>ción COP's permite consultar sobre te<br>so dueños de tasta existencinas en lí | FAQ<br>ersistentes COP's, fui<br>entración (PNI), cur<br>de uso industrial y los<br>se a través de un siste<br>se através de un siste           | LINKS<br>er ratificado en e<br>vyo objetivo es el<br>a producidos de fi<br>terma de informai<br>tos compuestos | INICIAR SESIÓN<br>Laño 2004, y para el año 20<br>de generar las acciones cor<br>orma no intencional, los cual<br>ión.<br>así como una actualización    | D9 se presenta<br>rrespondientes<br>les se ponen a<br>1 periódica por |
| INICIO DO<br>MENU<br>Ndicias<br>Consultas<br>Reportes<br>Solicitud de registro<br>Archivos | CUMENTOS PNI<br>Sistema de Información<br>El Convenio de Estocol<br>ante la Secretaria de es<br>para una gestión racion<br>Como gestión racion<br>disposición del público d<br>El Sistema de Informac<br>parte de los generadore       | BLOG CONTACTOS<br>DECORS<br>In CORS<br>to Corps<br>te Convenio el Plan Nacional de Imple<br>al de los COPS.<br>en general, así como entes generadore<br>ciún COP's permite consultar sobre la<br>es o dueños de estas existencias, en lí                                                           | FAQ<br>ersistentes COP's, fui<br>ementación (PNI), cuy<br>te uso industrial y los<br>es a través de un siste<br>se a través de un siste<br>nes. | LINKS<br>e ratificado en el<br>yo objetivo es el<br>s producidos de fa<br>rema de informan<br>tos compuestos   | INICIAR SESIÓN<br>I siño 2004, y para el siño 20<br>de generar las acciones coi<br>orma no intencional, los cual<br>ión.<br>así como una actualización | 29 se presenta<br>rrespondientes<br>les se ponen a<br>a periódica por |

Ilustración 14. Casilla de solicitud de registro sin firma digital

c) En la siguiente ventana, proceda a realizar el registro, completando la información solicitada (ver ilustración 14). Luego oprima el botón ENVIAR.

| Noticias              |                                                      |                                                                                       |
|-----------------------|------------------------------------------------------|---------------------------------------------------------------------------------------|
| Consulta equipo       |                                                      |                                                                                       |
| Reportes              | Nombre de la empresa:                                | Cádula Jurídica                                                                       |
| Guía para registro    |                                                      | O Cádula Persona Física                                                               |
| Solicitud de registro | Cédula:                                              |                                                                                       |
| Varios                | Dirección:<br>Teléfono:                              |                                                                                       |
| 00100                 | Representance legal:                                 |                                                                                       |
|                       | Lugar para notificaciones:                           |                                                                                       |
|                       | Correo electronico:<br>Adjuntar nersonería jurídica: | Seleccioner erchivo Ninguía erchivo seleccionedo                                      |
|                       |                                                      |                                                                                       |
|                       | Nombre del usuario:                                  | DATOS DE LCS USUARIOS.<br>Número de cédula: Correo: Bol:                              |
|                       |                                                      |                                                                                       |
|                       |                                                      |                                                                                       |
|                       |                                                      |                                                                                       |
|                       |                                                      |                                                                                       |
|                       |                                                      |                                                                                       |
|                       | Citize                                               | ( under die de un diese las es fass giornes Diestal Castal Tilles analasistade etc.)  |
|                       | ones.                                                | (Lugares donde se dona nos exulpos, ejempo. Pranter Central, ranel mantenimento, ec.) |
|                       |                                                      |                                                                                       |
|                       |                                                      |                                                                                       |
|                       |                                                      |                                                                                       |
|                       |                                                      |                                                                                       |
|                       |                                                      |                                                                                       |
|                       |                                                      |                                                                                       |
|                       |                                                      |                                                                                       |
|                       |                                                      |                                                                                       |

Ilustración 15. Casilla de registro sin firma digital.

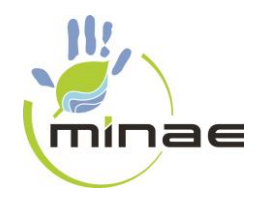

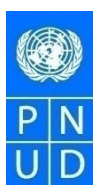

 d) Una vez que ha enviado el formulario, lo puede descargar en formato PDF oprimiendo la casilla "DESCARGE SOLICITUD EN PDF" en su computadora, dicha casilla <u>aparecerá hasta que se haya oprimido el botón de enviar (Ver ilustración 14).</u>

| Noticias              | nene inna orgitar:                                                                                                  |                                                                                                    |                                                                                   |                                                  |
|-----------------------|----------------------------------------------------------------------------------------------------|----------------------------------------------------------------------------------------------------|-----------------------------------------------------------------------------------|--------------------------------------------------|
| Consultas             |                                                                                                    |                                                                                                    |                                                                                   |                                                  |
|                       | Nombre de la empresa:                                                                                               | La prueba de oro                                                                                       |                                                                                   |                                                  |
| Reportes              |                                                                                                    | Cédula Jurídica                                                                                        |                                                                                   |                                                  |
| Solicitud de registro |                                                                                                    | Cédula Persona Física                                                                                  |                                                                                   |                                                  |
| rchivos               | Cédula:                                                                                                    | 3-102-30058                                                                                            |                                                                                   |                                                  |
|                       | Dirección:                                                                                                    | Desamparados                                                                                           |                                                                                   |                                                  |
| /arios                | Teléfono:                                                                                                    | 2222-2222                                                                                              |                                                                                   |                                                  |
|                       | Representante legal:                                                                                                | Pedro Sin Nombre                                                                                       |                                                                                   |                                                  |
|                       | Lugar para notificaciones:                                                                                          | Desamparados                                                                                           |                                                                                   |                                                  |
|                       |                                                                                                    |                                                                                                    |                                                                                   |                                                  |
|                       | Correo electrónico:<br>Adjuntar personería jurídica:                                                                | psin@gmail.com<br>Seleccionar archivo Ni                                                               | ngún archivo seleccionado                                                         |                                                  |
|                       | Correo electrónico:<br>Adjuntar personería jurídica:<br>Nombre del usuario:                                         | psin@gmail.com<br>Seleccionar archivo Ni<br>Número de cédu                                             | DATOS DE LOS USU/                                                                 | ARIOS.<br>Rol:                                   |
|                       | Correo electrónico:<br>Adjuntar personería jurídica:<br>Nombre del usuario:<br>xxxxxx                               | psin@gmail.com       Seleccionar archivo       Número de cédu       1-2880-7777                        | DATOS DE LOS USU/<br>Ia: Correo:                                                  | ARIOS.<br>Rol:<br>Registrador                    |
|                       | Correo electrónico:<br>Adjuntar personería jurídica:<br>Nombre del usuario:<br>xxxxxxxxxxxxxxxxxxxxxxxxxxxxxxxxxxxx | psin@gmail.com           Seleccionar archivo         Ni           Número de cédu         1-2889-7777   | Ingún archivo seleccionado<br>DATOS DE LOS USU/<br>Ila: Correo:<br>XXXX@gmail.com | ARIOS.<br>Roi:<br>Registrador                    |
|                       | Correo electrónico:<br>Adjuntar personería jurídica:<br>Nombre del usuario:<br>xxxxxx                               | psin@gmail.com           Seleccionar archivo         Ni           Número de cédu           1-2880-7777 | DATOS DE LOS USU/<br>DATOS DE LOS USU/<br>la: Correo:<br>xxxx@gmail.com           | ARIOS.<br>Rol:<br>Registrador V                  |
|                       | Correo electrónico:<br>Adjuntar personería jurídica:<br>Nombre del usuario:<br>xxxxxx                               | psin@gmail.com<br>Seleccioner archivo Ni<br>Número de cédu<br>1-2889-7777                              | ngún archivo seleccionado<br>DATOS DE LOS USU/<br>la: Correo:<br>xxxx@gmail.com   | ARIOS.<br>Registrador V<br>V<br>V<br>V<br>V<br>V |

Ilustración 16. Ventana con casillas para la descarga de la solicitud en PDF y el envío

- e) Imprima y firme el formulario.
- f) El documento debe ser autenticado por un abogado, a menos que se presente en persona en las oficinas de la Digeca y firme el mismo delante de un funcionario de DIGECA.
- g) Debe presentar el formulario firmado y autenticado, con una copia de la personería jurídica o la cédula en el caso de las personas físicas se envía todo al correo <u>digeca@minae.go.cr</u> o en las oficinas de la Dirección de Gestión de Calidad Ambiental ubicada en Calle 9-9 bis, Avenida 18, casa 935, San José (Costado norte Liceo de Costa Rica contiguo a Autos Mío).

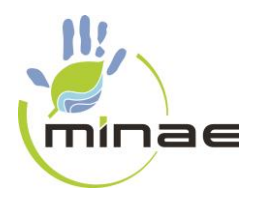

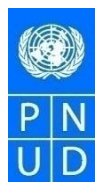

Una vez completados todos los pasos anteriores, se da por concluido el proceso de inscripción ante la DIGECA. El sistema le indica que su inscripción se ha realizado con "ÉXITO".

La información sobre los usuarios y claves se le enviará mediante el correo electrónico que utilizó para el proceso de registro.